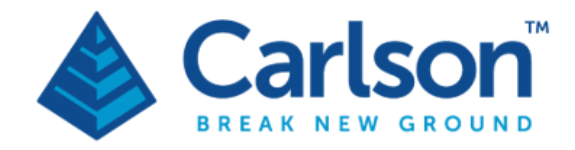

Carlson Software Inc. 33 E Second Street Maysville, KY USA 41056 (p) +1-606-564-5028 www.carlsonsw.com

NR3 Quick Start Guide Ver 1.02

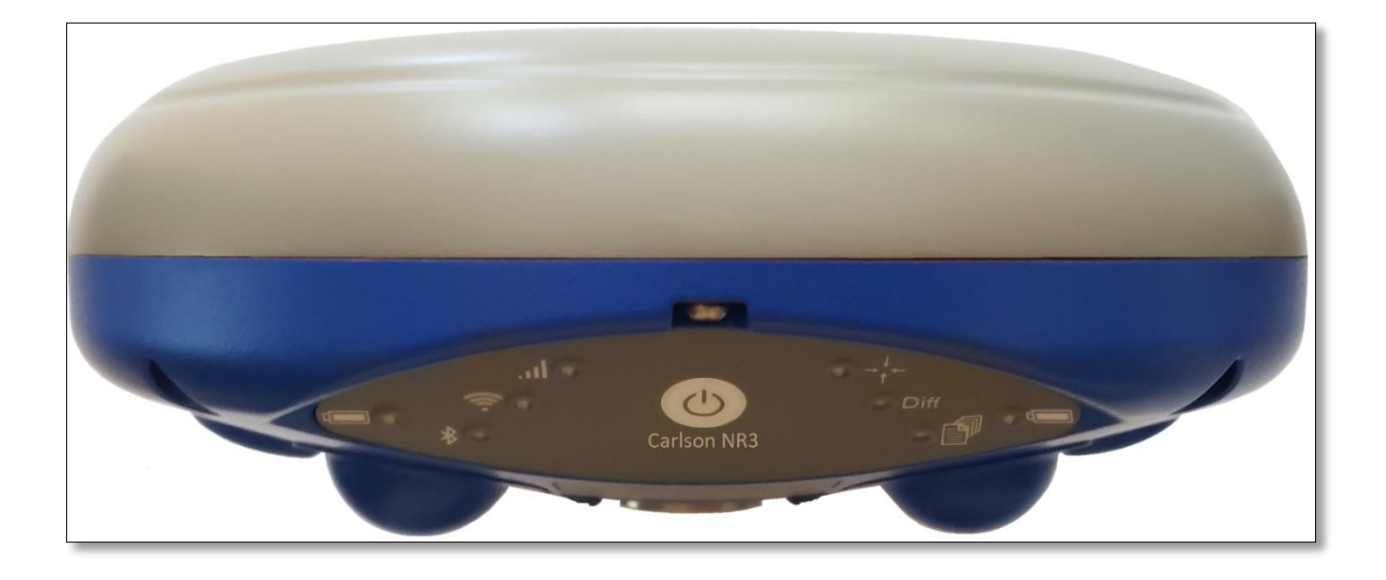

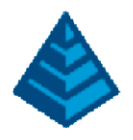

# 1 Shipping Case Contents

The Carlson NR3 system is shipped with the following items:

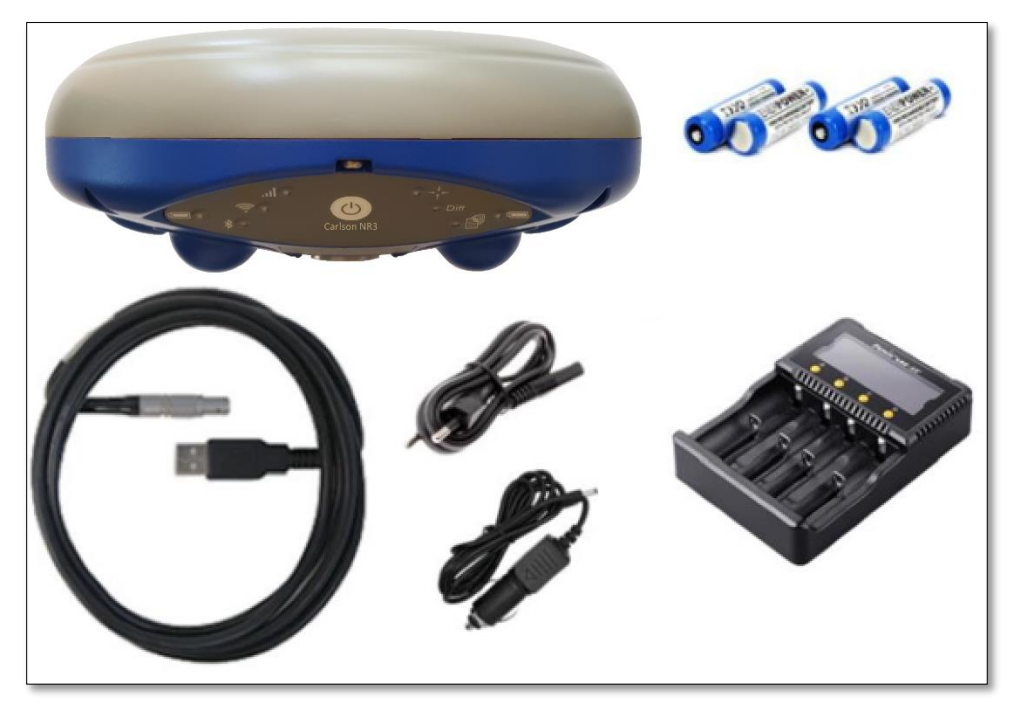

Figure 1: Shipping Case Contents

| Shipping Contents |                                                                    |             |          |  |  |  |
|-------------------|--------------------------------------------------------------------|-------------|----------|--|--|--|
| ltem              | Main Kits                                                          | Part Number | Quantity |  |  |  |
| 1                 | Carlson Software NR3 Receiver                                      | 410222B1775 | 1        |  |  |  |
| 2                 | USB Cable                                                          | 214100      | 1        |  |  |  |
| 3                 | Internal Batteries                                                 | 215344      | 4        |  |  |  |
| 4                 | Battery Charger                                                    | 215501      | 1        |  |  |  |
| 5                 | DB9 Serial RS232 Male Connector (optional, not pictured)           | 214995      | 1        |  |  |  |
| 6                 | DB9 Serial RS232 Female Connector and open-ended                   | 21/060      | 1        |  |  |  |
|                   | power connector (supply range 9 – 30 VDC) (optional, not pictured) | 214909 1    |          |  |  |  |
| 7                 | Bluetooth to Bluetooth dongle for iOS (optional, not pictured)     | 215258      | 1        |  |  |  |
|                   |                                                                    | EU: 214879  |          |  |  |  |
| 8                 | AC Wall Adoptor (FUL/UK/AUL/UC) (antional not nisturad)            | UK: 214871  | 1        |  |  |  |
|                   | AC Wall Adapter (EO / OK / AO / OS) (optional, not pictured)       | AU: 214872  | T        |  |  |  |
|                   |                                                                    | US: 214873  |          |  |  |  |

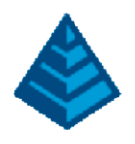

### 2 SD / SIM Card Slots

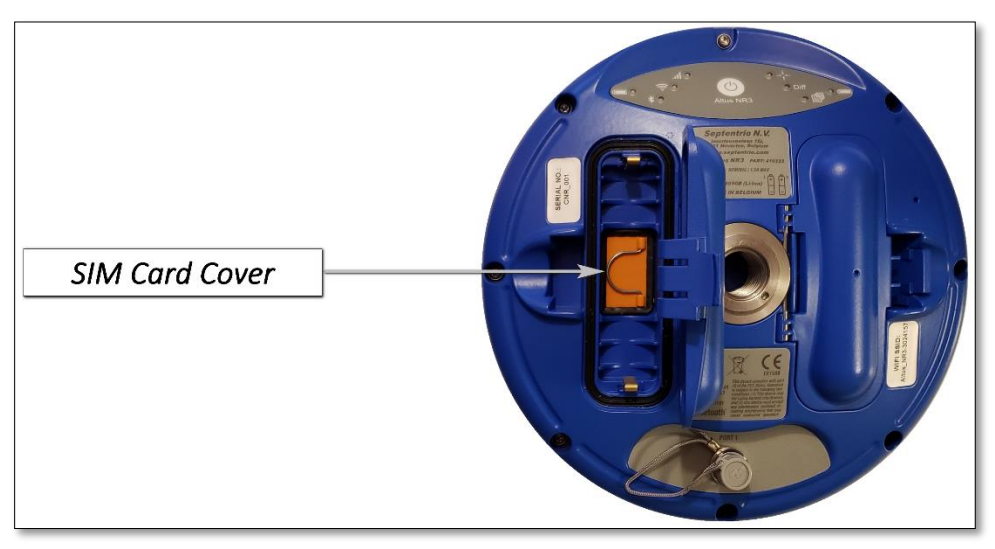

Figure 2: SIM Card Cover Location

The Micro SD SIM card is located behind the left battery door. To access, compress the battery door latch an open. Lift the SIM card cover up to remove. Slide the SIM (micro) with the contact facing away from the battery and toward the GNSS antenna of the unit into the slot (shown below). The SIM card is fully inserted with an audible 'click' sound. Replace the SIM card cover.

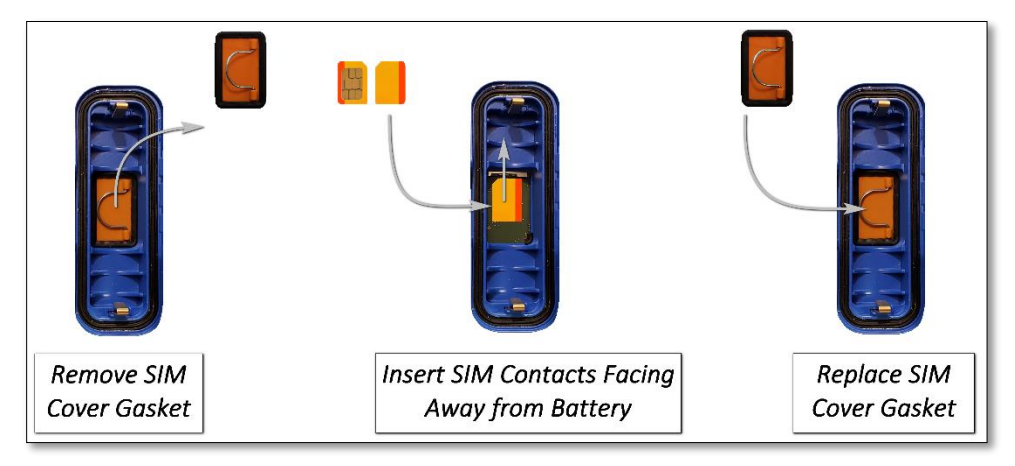

Figure 3: SIM and SD Card Slot Locations

To remove the SIM card, push the SIM card further into the slot, listen for the 'click' sound and allow the SIM to spring free.

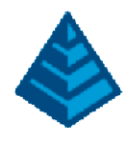

## 3 Install Battery

The NR3 allows two batteries to be installed. When installing the batteries, ensure the correct orientation with the positive end towards the front of the device.

Access the battery bay by compressing the battery latch towards the inside of the device and pull up. This will swing the battery latch open.

Place the batteries into the designated spot and close the battery cover until the battery latch clicks into place.

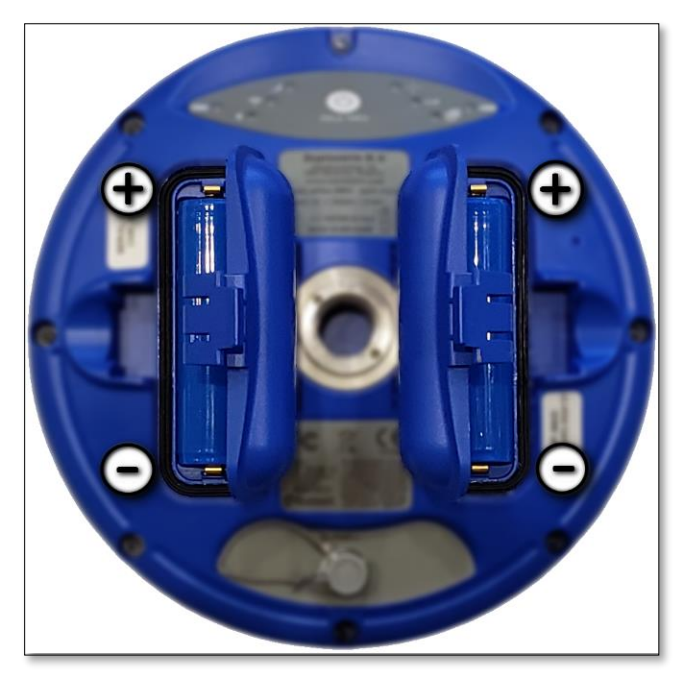

Figure 4: Battery Installation

To remove the battery, compress the battery latch towards the inside of the device and pull up. The battery can now be removed from the battery compartment.

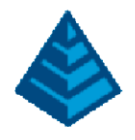

### 4 Powering On / Off

To power on the receiver, press the 'Power' button for 1 second. The receiver will power up. To power off the receiver, press the 'Power' button for >2 seconds.

### 5 On-Board Web UI

To view the NR3 Web UI, a connection needs to be made the NR3's Wi-Fi network. In a phone, tablet, PC, or any other Wi-Fi capable device, search for the NR3 Wi-Fi network and connect. The name of the NR3 Wi-Fi network will be the serial number of the device: Shown below using Windows 10.

| us_NR3-3024157<br>Internet, open                                                                |                                                                                                    |  |  |  |
|-------------------------------------------------------------------------------------------------|----------------------------------------------------------------------------------------------------|--|--|--|
| perties                                                                                         |                                                                                                    |  |  |  |
|                                                                                                 | Disconnect                                                                                                    |  |  |  |
| <u>Network &amp; Internet settings</u><br>Change settings, such as making a connection metered. |                                                                                                    |  |  |  |
| Airplane mode                                                                                   | (پ)<br>Mobile<br>hotspot                                                                                                    |  |  |  |
|                                                                                                 | us_NR3-3024157<br>Internet, open<br>operties<br>& Internet settir<br>tings, such as makin<br>tings, such as makin<br>tip<br>Airplane mode |  |  |  |

Figure 5: Connection made to NR3 Wi-Fi Network

The Web UI is located via browser at **192.168.20.1** and the login details are not needed. Once connected to the NR3's Wi-Fi, open a browser window and type the address into the address bar.

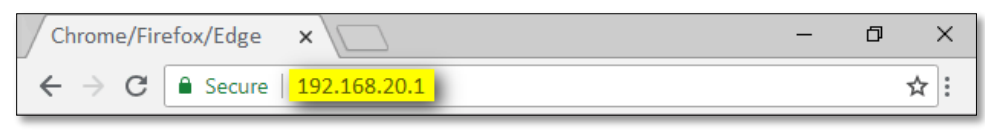

Figure 6: 192.168.20.1 Entered in Web Browser

Once the web address is loaded, the Overview tab of the Web UI will be presented.

#### 6 Bluetooth

To connect to the NR3 Via Bluetooth, use pairing code 1234.

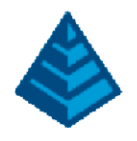

## 7 GNSS Rover Configuration – NTRIP

### 7.1 Enable the Cellular Modem

Open the web interface by connecting to the NR3's Wi-Fi network and navigating a browser window to 192.168.20.1. The landing page will be on the 'Overview' tab, scroll down to the Cellular box and enable the cell modem using the toggle switch (highlighted below).

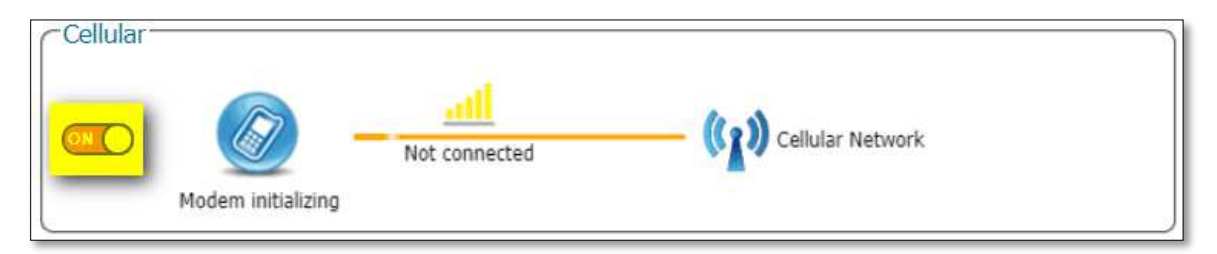

Figure 7: Enable the Cell Modem

## 7.2 Connect Cell to APN

Click on the Communications tab and select 'Cellular' from the drop-down menu. Enter in the SIM PIN (if applicable). In the Cellular Configuration box, ensure the power is set to 'on', connect is set to 'on', and the Access point name with Username and Password (if applicable) is entered. When complete, click the 'Ok' button to save to current settings.

| Overview | GNSS | Communication | Cellular PIN                | Status          |           |
|----------|------|---------------|-----------------------------|-----------------|-----------|
|          |      | Cellular      | PIN code                    | Status          | Connected |
|          |      | WiFi          | - Cellular Configuration-   | Internet type   | HSPA      |
|          |      | Bluetooth     |                             | Signal strength | -57 dBm   |
|          |      | Dynamic DNS   |                             | Operator        | AT&T      |
|          |      | IP Ports      | Connect O off 🖲 on          | Roaming         | No        |
|          |      | 1110103       | Access point name broadband |                 |           |
|          |      |               | User                        |                 |           |
|          |      |               | Password O                  |                 |           |
|          |      |               | Standard 🖉 2G 🖉 3G 🖉 4G     |                 |           |
|          |      |               | Cellular Data Call          |                 |           |
|          |      |               | Enable 💿 off 💿 on           |                 |           |
|          |      |               | Role Calling  Accepting     |                 |           |
|          |      |               | Call number                 |                 |           |
|          |      |               | Speed V.110_auto V          |                 |           |
|          |      |               | Output GGA off on           |                 |           |
|          |      |               | Roaming                     |                 |           |
|          |      |               | Enable roaming ○ off ● on   |                 |           |
|          |      |               |                             |                 |           |
|          |      |               | Default                     |                 |           |
|          |      |               |                             |                 |           |

#### Figure 8: Cell Configuration

Once a valid connection is made, the line between the NR3 and the internet will light up green.

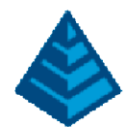

#### 7.3 GNSS Position Mode

The next step is to set the NR3 as a rover. Click on the GNSS tab and select 'Position Mode'. Configure the NR3 as a rover by selecting 'Rover'. Click 'Ok' to save the current settings.

| Overview | GNSS          | Position Mode                                              |
|----------|---------------|------------------------------------------------------------|
|          |               | Mode OStatic Rover                                         |
|          | Status        | ■ RTK                                                      |
|          | Position Mode | StandAlone 🖉                                               |
|          | Spectrum      | SBAS 🖉                                                     |
|          |               | DGPS 🖉                                                     |
|          |               | Static position auto                                       |
|          |               | Local Coordinate Operation<br>Coordinate operation NETWORK |

Figure 9: GNSS Position Mode – Rover

#### 7.4 Corrections – NTRIP Client/Server

The NR3 will need to have an RTK correction stream configured for input. Click on the Corrections tab and select 'NTRIP Client/Server' to begin.

- In the NTRIP Settings box, click on 'New NTRIP client'.
- In the Edit NTRIP Connection box, set the Mode as 'Client', set the Caster and Port values along with Username and Password. Select the Mountpoint from the drop-down menu. When all settings are complete, click 'Ok'.

| Overview | GNSS | SECORX | Communication | Corrections         | NTRIP Se | ettings     |              | -Edit NTRIP Connecti | on           |   |
|----------|------|--------|---------------|---------------------|----------|-------------|--------------|----------------------|--------------|---|
|          |      |        |               | NTRIP Client/Server | ID       | Mode Caster | Mount Point  | Mode                 | Client       | Ŧ |
|          |      |        |               | Competitions Transf | C New N  | TRIP client | NTRIP server | Caster               | XXX.XX.XX.XX |   |
|          |      |        |               | Corrections Input   |          |             |              | Port                 | 2101         |   |
|          |      |        |               | NTRIP Caster        |          |             |              | User name            | XXXXXXXXXX   |   |
|          |      |        |               | Corrections Output  |          |             |              | Password             | •••••••••    |   |
|          |      |        |               |                     |          |             |              | Mount point          | XXXXXXXXXXX  |   |
|          |      |        |               |                     |          |             |              | Send GGA to caster   | auto         | • |
|          |      |        |               |                     |          |             |              |                      | Ok Cancel    |   |

Figure 10: GNSS NTRIP Connection Client Settings

Click 'Ok' when all settings are complete to save to current settings. The rover will begin to receive corrections when in a valid location. The Ntrip box will show a green line indicating a valid correction stream.

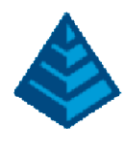

# 8 NR3 Front Panel

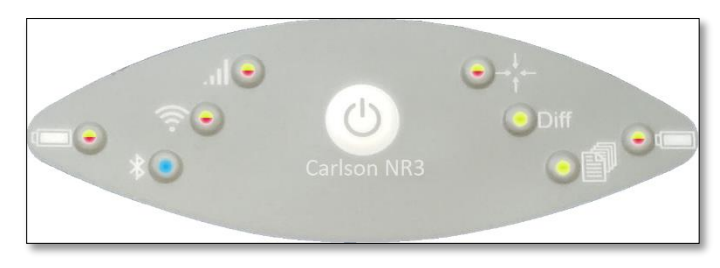

Figure 11: Carlson NR3 Front Panel

| LED                          | ICON     | Description                                     |
|------------------------------|----------|-------------------------------------------------|
| Battery Power (Left / Right) |          | Blinking: Battery not in use                    |
|                              |          | On and solid: Battery in use                    |
|                              |          | Off: Bluetooth not in use                       |
| Bluetooth                    | <b>X</b> | Blinking: Bluetooth is discoverable             |
|                              |          | On and solid: Bluetooth link is active          |
|                              | (        | Off: Wi-Fi Access Point Inactive                |
| VVI-FI                       |          | On and Solid: Wi-Fi Access Point Active         |
|                              | .al      | Off: Cellular Modem not in use                  |
|                              |          | On and Connecting: Orange and solid             |
| Cellular Modem               |          | On and Connected: Green and solid               |
|                              |          | On with Connection Error: Red and solid         |
|                              |          | Green and solid: Fixed RTK                      |
| Deservery Marile             | , t      | Red and solid: Autonomous (SA)                  |
| Receiver Mode                |          | Orange and solid: Other Modes                   |
|                              |          | Off: No Position                                |
|                              | Diff     | On and solid: Differential Corrections Received |
| Differential Corrections     |          | Off: Differential Corrections no Received       |
|                              | 動        | Off: Logging disabled                           |
| Data Logging                 |          | On: Logging enabled                             |

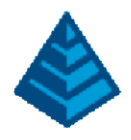

### 9 Power Button Functions

The NR3 Power Button has several functions.

- Power the device On / Off
- Enable / Disable Data Logging
- Enable / Disable Wi-Fi Status
- Reset to Factory Default

Each of these functions can be selected using the following table:

| Current Power Status | Action         | Resultant Power Status                                                                                                    |
|----------------------|----------------|----------------------------------------------------------------------------------------------------|
| NR3 is Off           | Press Once     | <b>Press Once</b><br>Device will Power On (~20 seconds)                                                                                  |
|                      | Press Twice    | <b>Press Twice</b><br>Wi-Fi will Toggle On / Off (LED indicated)                                                                         |
| -                    | Press Once     | Press Once                                                                                                    |
| NR3 is On            |                | Data Logging will Toggle On / Off (LED Indicated)<br>Note: Data Logging can only toggle on if messages have been previously<br>selected. |
|                      | Press and Hold | Press and Hold for 2 Seconds<br>Device will Power Off                                                                                    |

#### Figure 12: NR3 Power Button Functions

If you have a question, please contact Carson Technical Support.

Carlson Technical Support:

- Email: <u>Support@CarlsonSW.com</u>
- Phone: 606-564-5028
- Online: <u>www.CarlsonSW.com/support</u>